# **Entertainment**

| Entertainment Functions        |      |
|--------------------------------|------|
| S! Applications (Japanese)     |      |
| Downloading S! Appli           |      |
| S! Appli                       |      |
| Games                          | 9_3  |
| Number Place World.            | 9-3  |
| Touch Golf Pangya              |      |
| Hidden Catch4                  |      |
| Dice                           |      |
| Random Ball                    |      |
| S! Quick News                  |      |
| Opening List                   |      |
| Viewing Update Information     |      |
| Registering S! Quick News List |      |
| Refreshing Entries Manually    |      |
| Deleting Entries               |      |
| S! Information Channel         |      |
| Service Registration           |      |
| New Received Information       |      |
| Using Weather Indicator        |      |
| S! Friend's Status             | 9-7  |
| Saving Members                 |      |
| Changing My Status             |      |
| Deleting Member                |      |
| Near Chat                      | 9-10 |
| About Near Chat                |      |
| Using Near Chat.               |      |
| Senaing Near Chai Request      |      |
|                                |      |
| BookSurfing                    |      |
| Using BookSurfing              |      |
| Downloading e-Books            |      |
| e-dooks viewei                 |      |

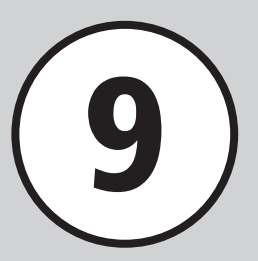

| Biorhythm<br>Registering Birthday<br>Checking Biorhythm                                                                                                    | . <b>9-12</b><br>. 9-12<br>. 9-12                                                                                                    |
|----------------------------------------------------------------------------------------------------|----------------------------------------------------------------------------------------------------|
| Widgets         Adding Widget Item         Changing Widget Display by Package         Move Widget to Standby         Wallpaper Widget.         S1 Friend's Status Widget.         S1 Quick News Widget         Dual Clock Widget         S1 Information Channel Widget.         Veather Widget         Calendar Widget         Tasks Widget.         Top 3 Widgets         Top 3 Widgets         Stop Standby Widgets as Shortcuts | <b>9-13</b><br>. 9-13<br>. 9-16<br>. 9-16<br>. 9-17<br>. 9-17<br>. 9-18<br>. 9-18<br>. 9-19<br>. 9-19<br>. 9-19<br>. 9-19<br>. 9-19<br>. 9-20<br>. 9-20<br>. 9-20<br>. 9-21 |
| Advanced Settings.<br>S! Quick News.<br>S! Information Channel                                                                                                    | 9-21<br>9-21<br>9-22<br>9-22<br>9-22<br>9-24                                                                                                    |

### **Entertainment Functions**

Access the Internet to view or download content. Subscribe to content for automatic updates. Learn how to download and use content.

#### Note

These services require separate subscription:

- S! Quick News
- S! Information Channel
- S! Friend's Status

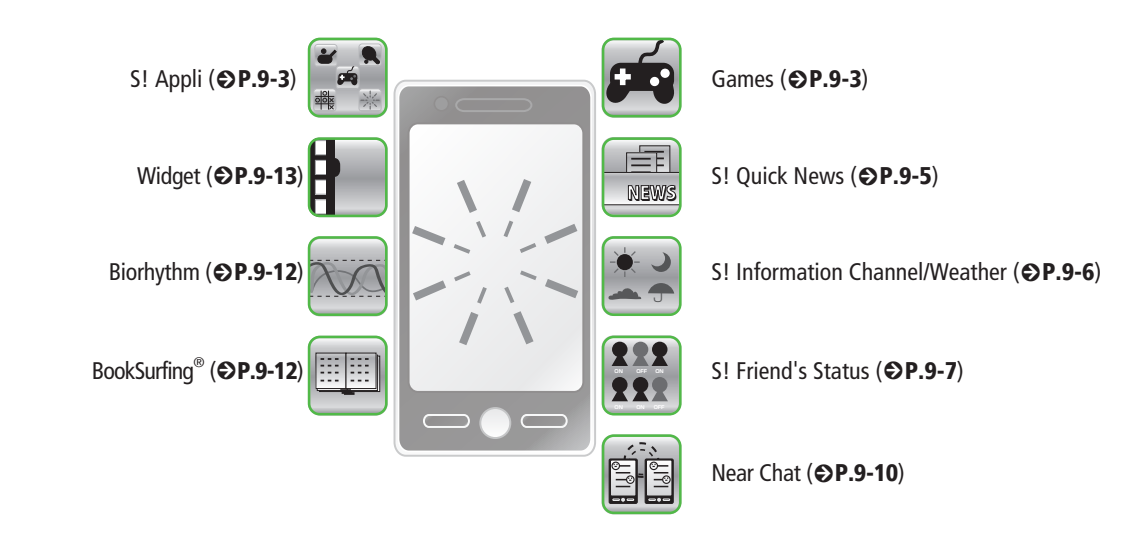

### S! Applications (Japanese)

Play downloaded or registered SoftBank S! Appli games.

 For detailed instruction, see S! Appli Help or information on Internet download site.

### **Downloading S! Appli**

- Tap Menu → *Entertainment* 
  - $\rightarrow$  S! Appli  $\rightarrow$  S! Appli List
  - → Download S! Appli
  - Follow onscreen instruction

### S! Appli

### Activate S! Appli

Tap Menu  $\rightarrow$  *Entertainment*  $\rightarrow$  *S*! *Appli*  $\rightarrow$  *S*! *Appli List* 

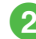

2 Select S! Appli item

#### Play Network connection type S! Appli

• Network (Internet) access confirmation appears. Follow onscreen instructions.

#### Incoming call while S! Appli activation

• S! Appli will be paused and incoming call window appears.

#### To check S! Appli Demand history

• Tap Menu → *Entertainment* → *S! Appli* → *Demand history* 

### Exit S! Appli

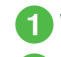

While S! Appli activation 📼

2 Exit

To pause S! Appli

• From window, select Pause

#### To resume paused S! Appli

• Tap Menu  $\rightarrow$  *Entertainment*  $\rightarrow$  *S*! *Appli*  $\rightarrow$  *Resume* 

#### To end paused S! Appli

• Tap Menu → *Entertainment* → *S*! *Appli* → *Finish* 

### Games

Five games are preinstalled on handset.

#### Note

 Some games require shaking handset. If shaken too hard, handset may impact a person or object, causing damage/injury. Do not shake handset too hard. Hold firmly in a safe place while playing games.

### **Number Place World**

Fill out 81 grids with numbers. Fill out all 9x9 grid with number 1 to 9. 1 to 9 can be used only once in each column, row and box with 3X3 grid.

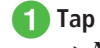

Tap Menu  $\rightarrow$  *Entertainment*  $\rightarrow$  *Number Place World* 

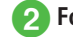

### Follow onscreen instructions.

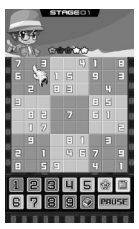

9

Entertainment

### **Touch Golf Pangya**

This is a golf game anyone can enjoy without knowledge of golf.

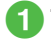

Tap Menu → *Entertainment*  $\rightarrow$  Touch Golf Pangya

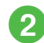

**Follow onscreen instructions** 

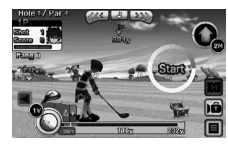

### **Hidden Catch4**

Clear three stages: 間違い探し Finding difference between 2 pictures; 変わる絵 Finding changes with time ; *隠し絵* Finding spirits.

Tap Menu → *Entertainment*  $\rightarrow$  Hidden Catch4

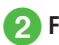

## Follow onscreen instructions

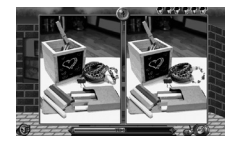

### Dice

Shake handset to cast two dice in the window.

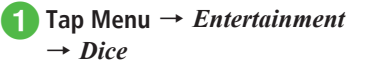

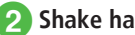

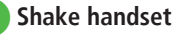

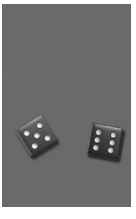

### **Random Ball**

Set range of numbers and guantity of balls. For example, use it for Bingo Ball spinner.

- Tap Menu  $\rightarrow$  *Entertainment*  $\rightarrow$ **Random Ball**
- **2** Range  $\rightarrow$  Set Min and Max  $\rightarrow$ Tap  $OK \rightarrow Balls \rightarrow Enter quantity$  $\rightarrow$  Tap OK  $\rightarrow$  Tap OK
- Shake handset

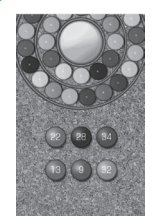

### S! Quick News

View Yahoo! Keitai content update information.

- Check for updates of items saved in S! Ouick News ( P.9-18).
- S! Quick News requires a separate subscription.

### **Opening List**

Tap Menu → *Entertainment* → S! Ouick News

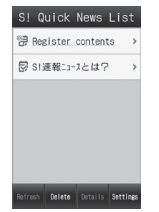

- S! Ouick News List
- 🛱 : Ouick News unread
- 🛱 : General unread
- 🖾 : Ouick News read
- 🗟 : General read
- 启 : S! Quick News/Pause Auto-updata

#### Note

 To use S! Quick News, Packet Communication fees apply.

### **Viewing Update Information**

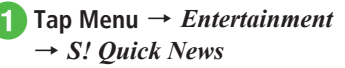

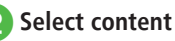

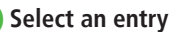

- Tap List/Index to return to S! Quick News list/ Contents list
- To connect to Internet and check for update. select an item  $\rightarrow$  choose *Yes*.
- To view information on the previous page, tap Previous.
- To view information on the next page, tap Next.
- Tap Show keypad to display Keypad.

## **Registering S! Quick News List**

Register up to 1 newsflash and 4 general news items in S! Quick News list.

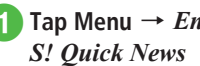

Tap Menu  $\rightarrow$  *Entertainment*  $\rightarrow$ 

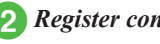

Register contents  $\rightarrow$  Yes

Select content → Follow onscreen instructions

### **Refreshing Entries Manually**

**1** Tap Menu  $\rightarrow$  *Entertainment*  $\rightarrow$  *S*! *Quick News* 

- 2 Tap Refresh → Select contents to refresh → Tap OK
  - Tap Cancel to cancel refresh in process.

### **Deleting Entries**

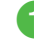

9

Entertainment

- Tap Menu  $\rightarrow$  *Entertainment*  $\rightarrow$  *S*! *Quick News*
- **2** Tap Delete  $\rightarrow$  Select contents to delete  $\rightarrow$  Tap Delete  $\rightarrow$  Yes

#### Advanced

Advanced Settings P.9-21

- Viewing Content Details
- Refreshing S! Quick News List
- Viewing S! Quick News from List

### **S! Information Channel**

S! Information Channel delivers subscribed content such as overnight news. Weather Indicator appears in Standby.

- This service is only available in Japan.
- S! Information Channel requires a separate subscription.

### **Service Registration**

- 1
  - Tap Menu  $\rightarrow$  Entertainment  $\rightarrow$ S! Information Channell Weather  $\rightarrow$  Register/Cancel
- 2 Follow onscreen instruction

### **New Received Information**

S! Information Channel content is received automatically; notification appears in Standby.

## Tap a notification

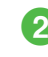

### Follow onscreen instruction

• Operations are same as Yahoo! Keitai.

### **Using Weather Indicator**

Upon subscription to S! information channel, Weather indicator appears in Standby.

- $\checkmark$  : Shine (nighttime)
- 🗢 : Cloudy
- 📅 : Rain
- 🚱 : Snow
- ✤ : Thunderstorm
- $\triangleright$  : Then
- / : Sometimes

Example:  $\bigcirc$  // // // Cloudy, sometimes rain

 In addition to the above, other information such as rainfall probability or seasonal information appears.

#### Note

• When using S! Information Channel, Packet Communication fees apply.

#### Advanced

#### **∛** Settings

- Set Weather Indicator automatic update (IPP P.14-22)

### **S! Friend's Status**

Check members' current mood or availability.

- S! Friend's Status requires a separate subscription.
- Available on S! Friend's Status-compatible models.

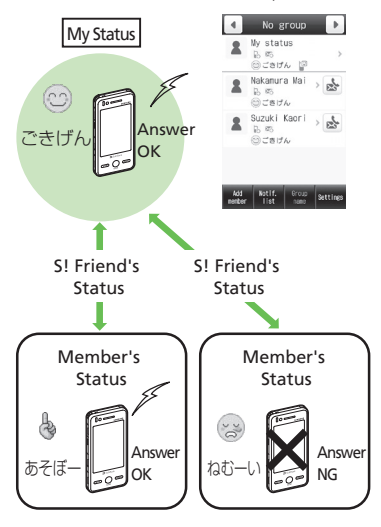

 Adding entries to Members List, to make their status available. Status is updated automatically.

#### Note

● Confirm IP service setting (●P.14-23) is set to **On** before using the service.

### **Saving Members**

Add a member to SI Friend's Status members list to share information with other members.

• Up to 30 members can be added.

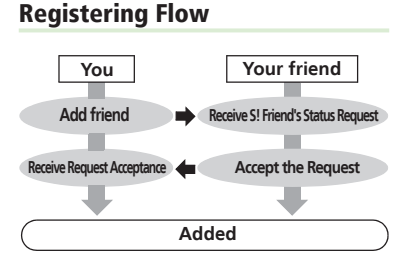

- When added to member list, your S! Friend's Status (My Status) will be sent, and information will be shared with each other.
- Notification is sent to person added or removed from S! Friend's Status members list.

See S! Friend's Status Notification types below:

| Туре                          | Description                                                                                                  |
|-------------------------------|----------------------------------------------------------------------------------------------------|
| S! Friend's Status<br>Request | You are added to S! Friend's<br>Status members list.                                                         |
| Request<br>Acceptance         | Your request for S! Friend's<br>Status members list is accepted.                                             |
| Request Rejection             | Your S! Friend's Status members<br>list request is rejected or no reply<br>has been received within 2 hours. |
| Cancel Request                | You are removed from S!<br>Friend's Status members list.                                                     |
| Offline<br>Notification       | S! Friend's Status is not<br>available due to network<br>trouble.                                            |

#### Note

● When network connection status (●P.9-22) is Offline, adding members to the list is not available. When adding members, make sure to set network connection status to Online.

### **Opening Member Status**

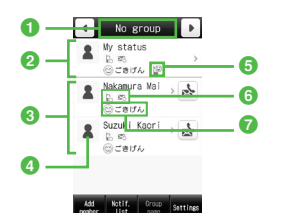

Members List Window

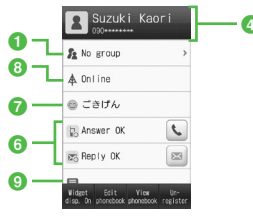

Member Status Window

- 1 Group name of S! Friend's Status
- ② Your information (My Status) (€P.9-9)
- 3 Member's information
- Image saved in Account details appears in My Status. Image, name, and phone number saved in Phonebook appears in Member Status.

- SI Friend's Status Widget setting status Appears when Widget disp. On is set to Yes.
- 6 Answer status Call or message answer status
- Status icon and status label indicates your/member's status.
- 8 Network connection status indicates your/member's connection status
- Omment

### **Registering from Phonebook**

- Tap Menu → *Entertainment* 
  - → S! Friend's Status
  - When no member is saved, choose Yes and go to Step 3.

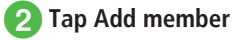

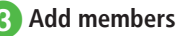

#### To use Phonebook

*From phonebook*  $\rightarrow$  Search Phonebook and select entry ( $\bigcirc$  P.2-18)  $\rightarrow$  Select phone number

#### To enter phone number

*New entry*  $\rightarrow$  Enter phone number  $\rightarrow$  Tap OK

- Send request confirmation appears, choose *Yes* 
  - After Request is accepted and Request Acceptance received, member is added.
  - S! Friend's Status information changes to *Waiting* and status to *Unknown*.
- If you do not wish to show your status upon initial registration by default, change My Status first.

#### Note

- When 30 members are saved, none can be added. Delete members to add new ones.
- If handset is incompatible, Request Rejection notification appears.

### **Registering from Received Request**

Add members via S! Friend's Status Request.

• When received, add sender confirmation appears. Follow these steps to add members.

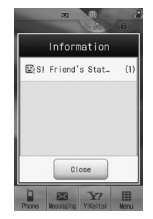

S! Friend's Status Request Window

- 1 Tap notification list → Select S! Friend's Status Request
  - S! Friend's Status Request appears, choose *Yes* 
    - Request Acceptance received and new member is added to the list.
    - Choose *No* to reject the Request. Request Rejection is sent (Member is not added).
    - To check later, select Check Later.
- Request Rejection is automatically sent:
- Not available to reply within two hours.
- 30 members are already saved.

#### Note

- For *No*, Request Rejection is sent. The person who sent Request cannot be added to members list for 24 hours.
- If Request Rejection is not received within 24 hours, Request is resent.

### **Changing My Status**

Set S! Friend's Status information as follows.

### **My Status Details Window**

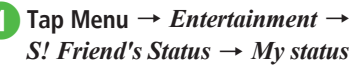

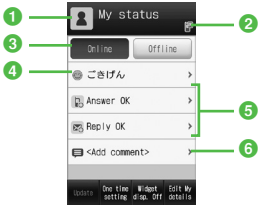

#### My Status Details Window

1 Image

Entertainment

Show images saved in Account details.

- 2 Standby Window Setting Status Appears when *Widget disp.* is *On*.
- 3 Network connection status (€P.9-22)
- ④ Status icon and status label Change pictograms (status icon) and short sentence (status label). Change status icon and label in Status setting by tapping Edit (●P.9-23).
- 6 Answer status

Change Answer status of call or message.

6 Comment

Edit Short message (up to 15 characters).

### **Changing My Status Information**

 Open My Status Details
 Window → Select item to change (except network connection status) →
 Change setting → Tap Update

• Changed My Status is sent to members.

#### Set following items.

| ltem              | S                                  | ettings                              |
|-------------------|------------------------------------|--------------------------------------|
| Status<br>setting | 16 combinations<br>labels          | of status icons and                  |
| One time setting  |                                    |                                      |
|                   | All OK                             | Call: Answer OK<br>Mail: Reply OK    |
|                   | Mail only OK                       | Call: Answer NG<br>Mail: Reply OK    |
|                   | All NG                             | Call: Answer NG<br>Mail: Check later |
|                   | User Setting                       | -*                                   |
| Call              | Answer OK, Urgency only, Answer NG |                                      |
| Mail              | Reply OK, Check later              |                                      |
| Comment           | Max. 15 characters                 |                                      |

\*Change answer settings in *One time setting* (OP.9-23).

### **Deleting Member**

Tap Menu  $\rightarrow$  Entertainment  $\rightarrow$ S! Friend's Status  $\rightarrow$  Select member to delete  $\rightarrow$  Tap Unregister  $\rightarrow$  Yes

•The removed member cannot be added to the list for 24 hours.

#### Advanced

Advanced Settings @ P.9-22

- Toggling My Status in Widget Screen On/Off
- Adding S! Friend's Status Member to Widget
- Viewing S! Friend's Status Notification
- Deleting S! Friend's Status Notification
- Adding Members to Phonebook
- Editing Members in Phonebook
- Editing Group Names
- Setting My Image
- Setting S! Friend's Status Member Images

#### Settings

Set IP service setting (
P.14-23)

### **Near Chat**

- This application employs the use restriction function that enables supervising adults to restrict the usage by children under 18 years old.
- For details on password restriction, see Near Chat S! Appli instructions.
- Users may receive unsolicited connection requests from unknown sources, as Near Chat employs Bluetooth<sup>®</sup> technology. You can reject such requests.

### **About Near Chat**

Exchange real-time text messages wirelessly with compatible devices within 10 meters.

- This application employs Bluetooth<sup>®</sup> technology. Therefore, connection fees do not apply.
- Near Chat S! Appli is required. This application is pre-installed in handset.

#### Note

- Near Chat range may vary by ambient conditions.
- The pre-installed Near Chat S! Appli cannot be deleted.
- Near Chat may not be available or act differently with some devices due to operation, Display, and action difference.

9

Entertainment

### **Using Near Chat**

### Setup

- First, activate these settings.
- Bluetooth
- Bluetooth Visibility
- S! Appli request setting
- Activating Near Chat activates Bluetooth. Bluetooth remains active even after Near Chat ends.

#### Note

- When Bluetooth<sup>®</sup> On/Off is *Off*, you cannot use Near Chat S! Appli.
- When Bluetooth<sup>®</sup> On/Off is On and  $M_V$ phone's visibility in Bluetooth settings is Show my phone, handset is visible to other Bluetooth<sup>®</sup> devices. Connection requests from other devices may be received.
- When My phone's visibility is Hide my phone and S! Appli request is Off, Near Chat will not start from other device requests.

### S! Appli Request

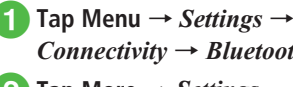

- *Connectivity*  $\rightarrow$  *Bluetooth* Tap More → *Settings*
- Under S! Appli request, On or Off

### **Sending Near Chat Request**

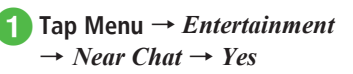

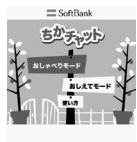

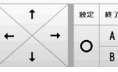

- If Bluetooth On/Off is Off. choose Yes
- Send Near Chat request via S! Appli
- To exit Near Chat, exit S! Appli (€P.9-3)

### **Receiving Near Chat Request**

For details on Near Chat operations, see Near Chat S! Appli instructions.

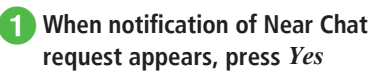

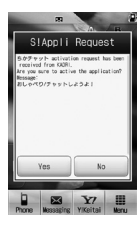

- When a confirmation appears, press Yes
- To exit Near Chat, exit S! Appli (€P.9-3)

• After 30 seconds of inactivity, notification appears.

### **BookSurfing**<sup>®</sup>

### Using BookSurfing<sup>®</sup>

Download and view e-books, comics, photobooks (CCF files) saved in Books. Enlarge/reduce images, scroll page, browse images with sound/vibration effects.

To browse CCF files, acquire Content Key. Content Key is not required to browse handset pre-installed.

After changing phone models, move CCF files via Memory Card. Re-download Content Key to browse those files. Note that some contents may require re-downloading CCF files.

### **Downloading e-Books**

Entertainment

**1** Tap Menu  $\rightarrow$  *Entertainment*  $\rightarrow$  *BookSurfing* 

2 作品を探す (Web から) → はい

Follow on screen instruction.

### e-Books Viewer

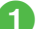

Tap Menu  $\rightarrow$  *Entertainment* 

- → BookSurfing
- For operation after activation, see BookSurfing<sup>®</sup>'s help.

### Biorhythm

We have the rhythm about Physical, Emotional & Intellectual condition with 23, 28, 33 day cycle. You and your friend's monthly Biorhythm will be displayed by graph after registering birthday. Perfect day and Caution day will be displayed by attention.

### **Registering Birthday**

Tap Menu → Entertainment → Biorhythm → Input birthday

### Enter Birthday

 Birthday Registration window is displayed only when birthday is not registered. When birthday has already been registered, today or monthly (graph/Attention!) Biorhythm will be displayed.

### **Checking Biorhythm**

### Today

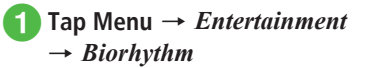

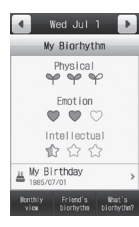

• Tap • / • to change the date of displaying biorhythm.

#### Monthly

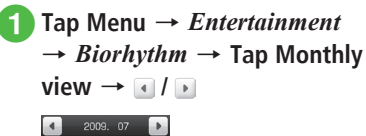

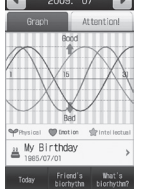

• Tap • / • to change the month of displaying biorhythm.

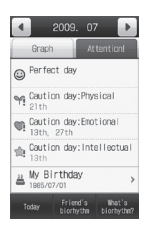

• Tap *Graph/Attention!* to change view.

### Widgets

Save functions as Standby Widgets and tap to start.

### **Adding Widget Item**

Select items from Widget Setting list. Save up to 17 items as Widgets.

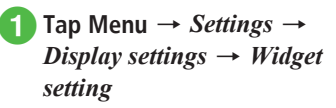

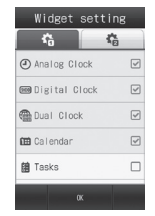

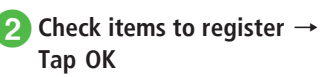

9

### **Registerable Functions**

| Function               | Description                                                                            |
|------------------------|----------------------------------------------------------------------------------------|
| Analog Clock           | Show analog clock.                                                                     |
| Digital Clock          | Show digital clock.                                                                    |
| Dual Clock             | Show two clocks as specified in world map. Tap Clock to set area ( $\bigcirc$ P.9-19). |
| Calendar               | Show Calendar. Choose view.                                                            |
| Tasks                  | Show all tasks.                                                                        |
| Alarm                  | Show Alarm settings.                                                                   |
| Memo(Yellow)           | Show yellow memo.                                                                      |
| Memo(Blue)             | Show blue memo.                                                                        |
| Memo(Red)              | Show red memo.                                                                         |
| Countdown timer        | Tap to activate timer.                                                                 |
| Light                  | Tap to blink a back light in 30 seconds.                                               |
| Wallpaper              | Open Data Folder to set Wallpaper.                                                     |
| S! Information Channel | Access S! Information Channel.                                                         |
| S! Friend's Status     | Access S! Friend's Status.                                                             |
| S! Quick News          | Access S! Quick News.                                                                  |
| Тор3                   | Show three of the most frequent calling and mailing company.                           |
| Mini player            | Use Music Player in Standby.                                                           |
| Oekaki anime           | Launch Oekaki anime.                                                                   |
| Photo Album            | Launch Photo Album.                                                                    |
| Music Player           | Tap to show music file select menu.                                                    |

| Function           | Description                                |
|--------------------|--------------------------------------------|
| Movie Player       | Show movie tile select menu.               |
| Data Folder        | Open Data Folder.                          |
| Camera             | Activate Camera.                           |
| TV                 | Tap to start TV.                           |
| S! Appli           | Tap to show S! Appli select menu.          |
| Near Chat          | Tap to activate Near Chat.                 |
| BookSurfing        | Tap to activate BookSurfing <sup>®</sup> . |
| Biorhythm          | Tap to activate Biorhythm.                 |
| Number Place World | Tap to activate Number Place World.        |
| Pangya             | Tap to activate Pangya.                    |
| Hidden Catch4      | Tap to activate Hidden Catch4.             |
| Dice               | Launch Dice.                               |
| RandomBall         | Launch RandomBall.                         |
| S! Mail            | Open Received msg.                         |
| Notepad            | Open Notepad.                              |
| Voice recorder     | Activate Voice recorder.                   |
| Calculator         | Open Calculator.                           |
| Converter          | Open Converter.                            |
| Stopwatch          | Launch Stopwatch.                          |
| Dictionary         | Open Dictionary.                           |
| Bluetooth          | Tap to activate Bluetooth <sup>®</sup> .   |

| Function                   | Description                                              |
|----------------------------|----------------------------------------------------------|
| Infrared                   | Tap to show Infrared menu.                               |
| Phonebook                  | Open Phonebook.                                          |
| Bookmark (Y keitai)        | Show bookmarks.                                          |
| S-1 BATTLE                 | Tap to show S-1 BATTLE information window.               |
| Content Value Package      | Tap to show information window of Content Value Package. |
| Simple Select Video        | Tap to show information window of Simple Select Video.   |
| Bookmark (PC Site Browser) | Show bookmarks.                                          |
| Settings                   | Open Settings menu.                                      |
| Widget setting             | Tap to show Widget setting menu.                         |

Note

• To use S! Friend's Status or S! Quick News, subscription and setting are required.

### Changing Widget Display by Package

There are 2 types of Display pattern (A Package/ B Package) for Widget Display and a location of Widget is set by packages.

Tap A package icon/B package icon

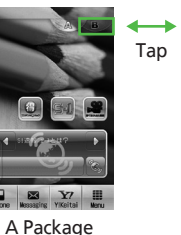

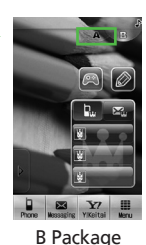

•Widget location set by packages is preserved even if package is changed or handset power off.

### Move Widget to Standby

Drag Widgets from Widget Bar and drop in Standby to activate functions or use as shortcuts.

 Tap Digital Clock or Analog Clock Widgets to display in Standby. These Widgets have no other function.

### Tap Widget Bar Tab

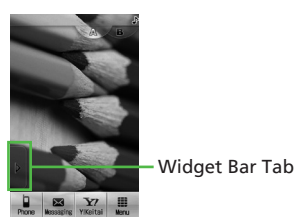

2 Drag Widget from Widget Bar to Standby

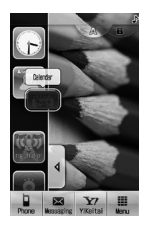

3

**Tap Standby Widget** 

- Standby Widget may overlap.
- Drag Standby Widgets to arrange them.
- Change Widget order in Widget Bar. Drag Widgets to rearrange them.

### Wallpaper Widget

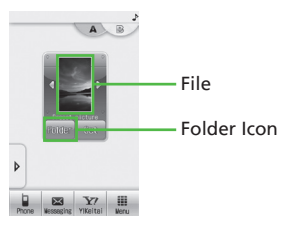

- Tap Widget Bar Tab
- 2 Drag *Wallpaper settings* Widget from Widget Bar to Standby

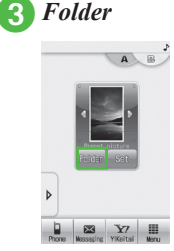

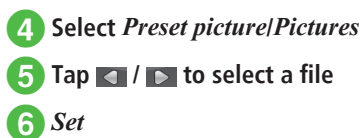

### **S! Friend's Status Widget**

Check or operate S! Friend's Status in Standby. Up to 6 people including "Me" may appear.

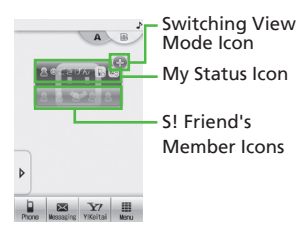

Member Standby Widget

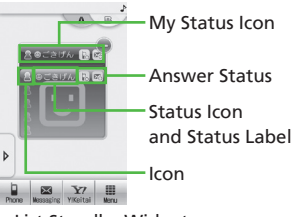

Member List Standby Widget

- ] Tap Widget Bar Tab
- 2 Drag *S! Friend's Status* Widget from Widget Bar to Standby Display

• S! Friend's Status icon is displayed in Standby.

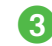

### Tap S! Friend's Status changing Display icon

• S! Friend's Status member list appears.

### Viewing My Status to Widget Icon

1 Тар 🔤

### 2) Tap My Status disp. On $\rightarrow$ Yes

ullet To hide your status, tap My Status disp. Off o Yes.

### **Registering Member to Widget Icon**

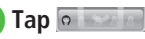

- an Add  $\rightarrow$  Tan a
- Tap Add  $\rightarrow$  Tap a field to register a member
- 3 Add a member

#### To register from Phonebook

*From phonebook* → Search and select an entry ( $\bigcirc$ P.2-18) → Select the number

To register from S! Friend's Status member list

From member list  $\rightarrow$  Choose an S! Friend's Status member

### S! Quick News Widget

S! Quick News Widget appears in Standby by default.

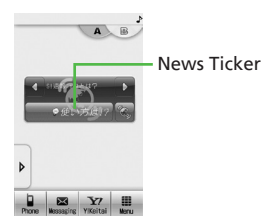

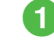

Tap News Ticker

- Contents list appears.
- 2 Check news (€P.9-5 Viewing Update Information (3)

• If S! Quick News Widget appears in Widget Bar, drag it to Standby beforehand.

### Mini Player Widget

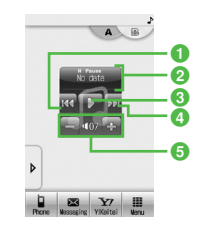

- Cue/Previous track Tap within first 3 seconds of track playback for previous track; after 3 seconds for beginning of current track.
- 2 Title (or file name is displayed if there is no title), Artist name/Launch Media Player.
- 3 Play/Pause
- 4 Next track
- 5 Volume level

Tap Widget Bar Tab

Drag *Mini player* Widget from Widget Bar to Standby

### Play music

- $\bullet$  Press  $\begin{tabular}{l} \begin{tabular}{ll} \bullet \\ \hline \end{tabular}$  I be adjust the volume.
- In Standby, press → Yes to stop playback.

• Playback with *Mini player* Widget starts from first song in *All music* or last played point.

### **Dual Clock Widget**

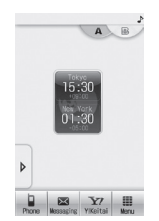

 To change the region for Clock, tap Clock → Tap a city to register → Set as 1st clock/Set as 2nd clock → Tap OK

### S! Information Channel Widget

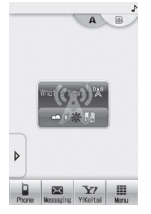

- Tap 🕎 for S! Information Channel/Weather menu.
- For details on subscribing to S! Information Channel, see "Service Registration" (●P.9-6).

### Weather Widget

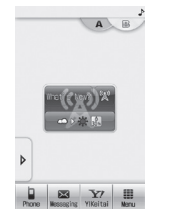

- Tap Weather Indicator for weather information. Tap 🚾 for S!Information/Weather menu.
- See "Using Weather Indicator" (●P.9-6).

### **Calendar Widget**

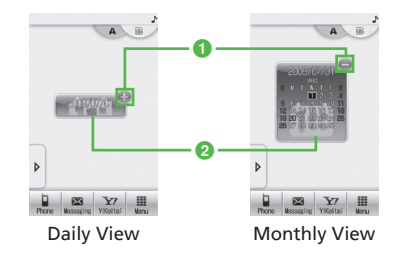

● / ●: Toggle view Tap to toggle Daily View/Monthly View

2 Calendar Tap this to launch Calendar.

### Alarm Widget

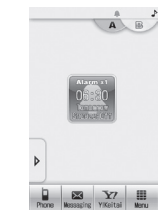

- Time set for Alarm appears. If more than 1 alarm is set, alarm closest to current time appears.
- Tap Widget to activate Alarm (●P.10-4).

### **Tasks Widget**

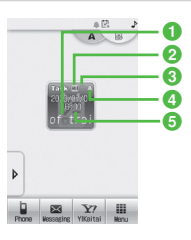

#### 1 Title

- 2 Priority
- 3 Status
  - O :Complete
  - Incomplete
  - $\mathbf{X}$  :Expired

#### 4 Alarm set

- 6 Due date
- If multiple tasks are set, task with closest due time appears.

### **Memo Widgets**

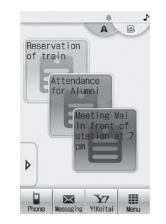

- Show yellow/blue/red memos.
- Tap Widgets to edit contents.

### Top 3 Widgets

Top three Widgets appear in Standby by default.

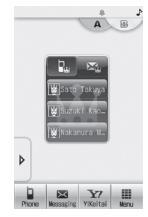

• Show three most frequently called/messaged contacts.

### Making a Video Call

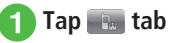

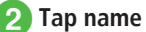

• Tap name to dial.

### **Creating/Sending Mail**

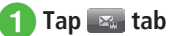

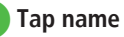

• Tap name to open Message creation window.

### Using Standby Widgets as Shortcuts

Tap these Widgets to launch corresponding functions:

- Countdown timer
- Light
- Oekaki anime
- Photo Album
- Music Player
- Movie Player
- Data Folder
- Camera
- ●TV
- •S! Appli\*
- Near Chat
- BookSurfing
- Biorhythm
- Number Place World
- Pangya
- Hidden Catch4
- Dice
- RandomBall
- ●S! Mail
- Notepad
- Voice recorder
- Calculator
- Converter
- Stopwatch
- Dictionary (English or Japanese dictionary)

- Bluetooth
- Infrared
- Phonebook
- Bookmark (Y Keitai or PC Site Browser)\*
- •S-1 BATTLE\*
- Content Value Package\*
- Simple Select Video\*
- Settings
- Widget setting
- \* Tapping Widgets may open websites, and communication fee might be charged.

#### Advanced

Advanced Settings P.9-21

Canceling S! Quick News Settings

#### **₹** Settings

 Set Frequently Used Functions to Widget Bar (IPP.14-5)

### **Advanced Settings**

#### **\** Advanced Settings

### S! Quick News

#### **Viewing Content Details**

In S! Quick News list, tap Details  $\rightarrow$  Select content

#### Refreshing S! Quick News List

In S! Quick News list, select content  $\rightarrow$  Tap Refresh

• Tap Cancel to cancel.

#### Viewing S! Quick News from List

In S! Quick News list, select content  $\rightarrow$  *Website*  $\rightarrow$  *Yes* 

• Tap List or  $\bigcup_{n \to \infty}$  to view S! Quick News List.

#### Refreshing S! Quick News List Automatically

Tap Menu  $\rightarrow$  *Entertainment*  $\rightarrow$  *S*! *Quick News*  $\rightarrow$  Tap Settings  $\rightarrow$  *Auto refresh* 

To refresh Newsflash automatically *Flash news* → Select an item

#### **To refresh general news automatically** General $\rightarrow$ On or Off

- Auto refresh is executed based on the set time. To confirm next time for refresh, tap Details in S! Quick News list, and select content.
- Set *General* to *On* to refresh automatically once a day.

- Flash news auto refresh is not executed between midnight and early AM. If *General* is set, news is refreshed automatically during that period.
- Auto refresh is not performed while roaming. Instead, refresh manually (● P.9-6).
- Auto refresh may fail outside service area or where signal conditions are poor.
- If auto refresh fails, update news manually (●P.9-6).
- Removing/replacing USIM Card cancels auto refresh.

#### **Deleting S! Quick News List**

Tap Menu  $\rightarrow$  *Entertainment*  $\rightarrow$  *S*! *Quick News* 

- → Tap Settings → Delete S! Quick News List
- $\rightarrow$  Enter Phone Password  $\rightarrow$  Tap OK  $\rightarrow$  Yes

### **S! Information Channel**

#### Viewing after Indicator Disappears

Tap Menu  $\rightarrow$  *Entertainment*  $\rightarrow$  *S*! *Information Channel/Weather*  $\rightarrow$  *What's New*?

#### Viewing Information Previously Received

Tap Menu  $\rightarrow$  *Entertainment*  $\rightarrow$  *S*! *Information Channel/Weather*  $\rightarrow$  *History*  $\rightarrow$  Select an item

#### **Receiving Failed Information**

Tap Menu  $\rightarrow$  *Entertainment*  $\rightarrow$  *S*! *Information Channel/Weather*  $\rightarrow$  *Get Latest Contents*  $\rightarrow$ *Yes* 

#### **Displaying Weather Indicator**

Tap Menu  $\rightarrow$  *Entertainment*  $\rightarrow$  *S*! *Information Channel/Weather*  $\rightarrow$  *Weather Indicator*  $\rightarrow$ *Weather* 

#### Updating Weather Indicator Manually

Tap Menu  $\rightarrow$  *Entertainment*  $\rightarrow$  *S*! *Information Channel/Weather*  $\rightarrow$  *Weather Indicator*  $\rightarrow$ *Manual update*  $\rightarrow$  *Yes*  $\rightarrow$  Follow onscreen instruction

### **S! Friend's Status**

#### Setting S! Friend's Status Connection

Open My Status details  $\rightarrow$  *Online/Offline* in Network connection status field  $\rightarrow$  *Yes* 

• Set to **Online** to edit or update My Status.

#### Toggling My Status in Widget Screen On/Off

Open My Status details  $\rightarrow$  Tap Widget disp. On or Widget disp. Off  $\rightarrow$  *Yes* or *No* 

 Choose Widget disp. On/Widget disp. Off → Yes to show or hide My status in Widget screen respectively.

#### Adding S! Friend's Status Member to Widget

Tap Menu  $\rightarrow$  *Entertainment*  $\rightarrow$  *S*! *Friend's Status*  $\rightarrow$  select a member to set  $\rightarrow$  Tap Widget disp. On  $\rightarrow$  *Yes*  $\rightarrow$  Select save location

 If Widget is full, add members by overwriting the existing one.

#### Viewing S! Friend's Status Notification

Tap Menu  $\rightarrow$  *Entertainment*  $\rightarrow$  *S*! *Friend's Status*  $\rightarrow$  Tap Notif. list  $\rightarrow$  Select a notification list to view

- Tap each notification to check notification details.
- Request notification can also be selected (●P.9-9).

#### **Deleting S! Friend's Status Notification**

Tap Menu  $\rightarrow$  *Entertainment*  $\rightarrow$  *S*! *Friend's Status*  $\rightarrow$  Tap Notif. list  $\rightarrow$  Tap Delete  $\rightarrow$ Check notification to delete  $\rightarrow$  Tap Delete

#### Making Voice/Video Call & Messaging

Tap Menu  $\rightarrow$  *Entertainment*  $\rightarrow$  *S*! *Friend's Status*  $\rightarrow$  select a member

#### To make a call

Tap Phone field of Answer status  $\rightarrow$  Voice call/ Video call

#### To send a message

Tap Message field of Answer status  $\rightarrow$  S! Mail or SMS  $\rightarrow$  ( $\bigcirc$  P.4-4 S! Mail  $\bigcirc$ , P.4-7 SMS  $\bigcirc$ )

• Alternatively, in S! Friend's Status members list, tap 🕞 / 🗠 to make Call/Video Call or message.

#### Adding Members to Phonebook

Tap Menu  $\rightarrow$  *Entertainment*  $\rightarrow$  *S! Friend's Status*  $\rightarrow$  select a member  $\rightarrow$  Tap Add to phonebook  $\rightarrow$  ( $\bigcirc$  P.2-24 Enter and Save Phone Number)

#### Editing Members in Phonebook

Tap Menu  $\rightarrow$  *Entertainment*  $\rightarrow$  *S*! *Friend's Status*  $\rightarrow$  select a member  $\rightarrow$  Tap Edit phonebook  $\rightarrow$  Edit phonebook ( $\bigcirc$  P.2-23)

#### Setting Actions When Saving

Tap Menu  $\rightarrow$  *Entertainment*  $\rightarrow$  *S*! *Friend's Status*  $\rightarrow$  Tap Settings  $\rightarrow$  *Request reply*  $\rightarrow$  Select an item

 If *Do not answer* is selected, Rejection request is always returned.

#### Setting Answer Status

Tap Menu  $\rightarrow$  *Entertainment*  $\rightarrow$  *S! Friend's Status*  $\rightarrow$  Tap Settings  $\rightarrow$  *One time setting*  $\rightarrow$ *User Settings*  $\rightarrow$  Select answer status  $\rightarrow$  Select answer status icon  $\rightarrow$  Tap Save

#### Changing Status Icons or Status Labels

Tap Menu  $\rightarrow$  Entertainment  $\rightarrow$  S! Friend's Status  $\rightarrow$  Tap Settings  $\rightarrow$  Status setting  $\rightarrow$ Select an icon to change  $\rightarrow$  Status icon  $\rightarrow$ Select an icon  $\rightarrow$  Status label  $\rightarrow$  Enter text  $\rightarrow$ Tap OK  $\rightarrow$  Tap Save

- Selectable icons in *Status icon* is same as those for pictograms.
- Up to 4 characters can be entered in *Status label*.

#### **Updating Lists**

Tap Menu  $\rightarrow$  *Entertainment*  $\rightarrow$  *S*! *Friend's Status*  $\rightarrow$  Tap Settings  $\rightarrow$  *Update list* 

 Information in S! Friend's Status is basically updated automatically.

#### **Editing Group Names**

Tap Menu  $\rightarrow$  *Entertainment*  $\rightarrow$  *S! Friend's Status*  $\rightarrow$   $\checkmark$   $\checkmark$   $\blacktriangleright$  to switch to group to edit name  $\rightarrow$  Tap Group name  $\rightarrow$  Enter group name

#### **Changing Groups**

Tap Menu  $\rightarrow$  *Entertainment*  $\rightarrow$  *S*! *Friend's Status*  $\rightarrow$  select a member to change group  $\rightarrow$ Tap Group field  $\rightarrow$  Select a group to change

#### Removing a Member

Tap Menu  $\rightarrow$  *Entertainment*  $\rightarrow$  *S! Friend's Status*  $\rightarrow$  select a member to remove  $\rightarrow$  Tap Unregister  $\rightarrow$  *Yes* 

- The removed member cannot be added to the list for 24 hours.
- If Cancel Notification is not received by the removed member within 24 hours, the S! Friend's Status Request is sent from the member.

#### **Editing Names**

Tap Menu  $\rightarrow$  *Entertainment*  $\rightarrow$  *S*! *Friend's Status*  $\rightarrow$  select a member to edit name

#### To add unregistered members

Tap Add to phonebook  $\rightarrow$  ( $\bigcirc$  P.2-24 Enter and Save Phone Number)

#### To edit registered members

Tap Edit phonebook → Edit phonebook (●P.2-23)

• The name in Phonebook is also changed.

#### Setting My Image

Open My Status Details Window  $\rightarrow$  Tap Edit My details  $\rightarrow$  **1** 

#### To set from saved still image

*Pictures* → Select a file

• With Memory Card inserted, files can be selected from *Pictures* and *Digital camera* folders after *Pictures* is selected.

#### To set by capturing still image

*Take photo* → Capture still image ( $\bigcirc$  P.7-6 Normal ( $\bigcirc$  to ( $\bigcirc$ )

#### To cancel set image *Off*

• The image in Account details is also changed.

#### Setting S! Friend's Status Member Images

Tap Menu  $\rightarrow$  *Entertainment*  $\rightarrow$  *S*! *Friend's Status*  $\rightarrow$  select a member to change the incoming image  $\rightarrow$  Tap Edit account details

#### To set from saved still image

 $Pictures \rightarrow$  Select a file  $\rightarrow$   $\square$ 

• With Memory Card inserted, files can be selected from *Pictures* and *Digital camera* folders after *Pictures* is selected.

#### To set by capturing still image

Take photo → Capture still image ( $\bigcirc$  P.7-6 Normal 2 to 3)

#### To cancel incoming image set *Off*

- To add unsaved members to Phonebook, tap Add phonebook (●P.2-24 Enter and Save Phone Number). To edit members saved in Phonebook, tap Edit phonebook → Edit Phonebook (●P.2-23).
- The incoming image in Phonebook is also changed.

### Widgets

#### Removing S! Friend's Status Member

In the member list,  $Release \rightarrow$  Choose an S! Friend's Status member  $\rightarrow Yes$ 

#### Changing S! Friend's Status Icon

In the member list, *Change image*  $\rightarrow$  Choose an S! Friend's Status member  $\rightarrow$  Select an icon

## Calling or Messaging S! Friend's Status Member

To make a voice call In member list, 🚵 → Voice call

**To make a video call** In the member list,  $\blacktriangle \rightarrow Video call$ 

#### To message

In member list,  $\boxed{\cong} \rightarrow S!$  Mail or SMS  $\rightarrow (\bigcirc P.4-4$ S! Mail (5), P.4-7 SMS (5)

#### Adding S! Quick News Content

Image: States and States and

#### Canceling S! Quick News Settings

 $\blacksquare$  → Tap Delete → Check items to delete → Tap Delete → Yes

• If *Mark all* is selected, enter Phone Password  $\rightarrow$  Tap OK  $\rightarrow$  *Yes*.

Refreshing S! Quick News List Automatically  $\blacksquare \rightarrow \text{Tap Settings} \rightarrow Auto refresh \rightarrow (\bigcirc P.9-21)$ 

#### Changing S! Quick News Display Image

 $\blacksquare$  → Tap Settings → *Widget display* → Under *Display image* → *On* or *Off* 

#### Changing Marquee Speed of S! Quick News

 $\blacksquare$  → Tap Settings → *Widget display* → *Marquee speed* → Select an item

# Changing Unread/Read Contents of S! Quick News

 $\blacksquare$  → Tap Settings → *Widget display* → *Unread & read setting* → Select an item

Entertainment